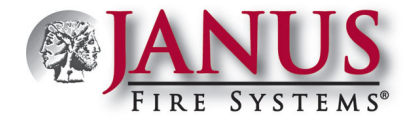

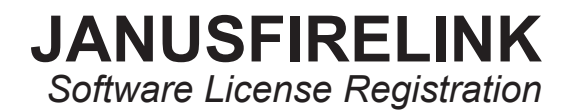

There are 3 major steps in the installation and registration of your software:

- 1. Download the panel software from the JanusFireLink Programming Software website.
- 2. Register your computer software via the Registration Invitation email.
- 3. Open your computer software to complete the registration process.

## STEP ONE: Download Software.

Download the programming software using the following link: *zip* file (for multiple users)

## STEP TWO: Open the Registration Invitation Email from Janus Fire Systems and Register on the JanusFireLink website (<u>www.</u> janusfirelink.com/account/register)

• You must receive an email from Janus Fire Systems inviting you to register your software to complete this step. Below is an example of how the invitation will appear in your email:

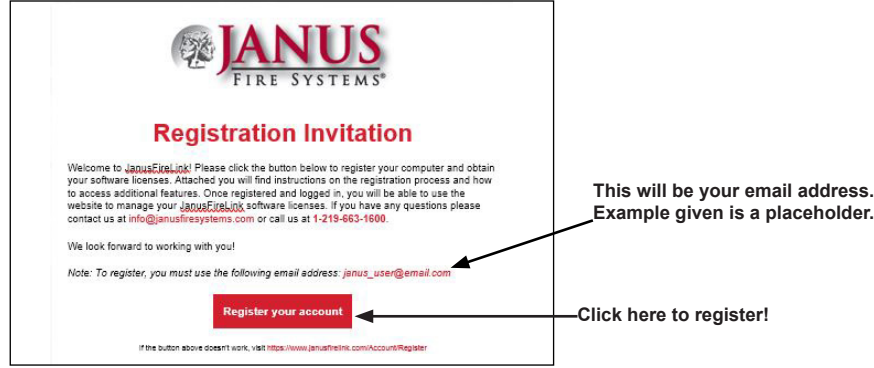

Click the 'Register your account' button to begin the registration process. The following screen will open in your default web browser.

|                                        | Register - Janus License ← → C <sup>a</sup> <sup>(b)</sup> (C <sup>a</sup> ) (C <sup>a</sup> ) | x (i) | https://www.janusfirelink.com/Account/Register | ◙ ☆  |
|----------------------------------------|----------------------------------------------------------------------------------------------------|-------|------------------------------------------------|------|
| Enter your<br>email address —<br>here. | Register Email Password                                                                                                    |       |                                                |      |
|                                        | Confirm password                                                                                                    |       | Create a password for<br>JanusFireLink account | your |

• Enter your **email address**, and create a registration password.

Important Note! You must use the same email address as shown in the registration invitation in Step 2.

• Click the Register button to log in to the "Janus Fire Link" website. The following screen will display if the registration is successful:

|                                                     | ANUS Home Users Activity Log off                          | - | Click "Log                         |
|-----------------------------------------------------|-----------------------------------------------------------|---|------------------------------------|
| If "Registration<br>Successful" —                   | ► Registration Successful                                 |   | JanusFireLink<br>website and go to |
| display, recheck<br>email address<br>and attempt to | Welcome<br>Registration was successful<br>Go to Home Page |   | Step #3.                           |
| login again.                                        |                                                           |   |                                    |

DOC361 - www.janusfiresystems.com - 1-219-663-1600 - Crown Point, Indiana, USA - REVISED: 16-Feb-2018

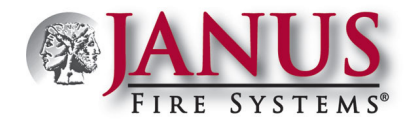

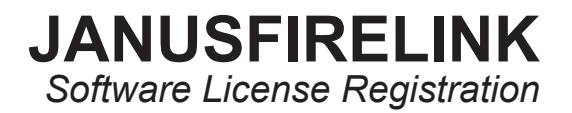

## Notes:

- Be sure to document the **<u>email</u>** and **<u>password</u>** in order to access the *"JanusFireLink" website* to view your computers and software registration. This information is available once the computers are registered.
- To learn about adding users and managing software registration panel activity, click the "<u>DOC363 JanusFireLink Software</u> <u>Managing Registered Computers and Users</u>" link.
- Click "Log off" to exit the JanusFireLink website.

## STEP THREE: Open the Programming Software to complete registration.

- From the Janus Fire Systems IP Series programming software, select the "Options" menu.
- Click "*Registration*" to display the following window:

| Registration                                        |
|-----------------------------------------------------|
| Register using:<br>● Existing Account<br>● As Guest |
| User Name (Email)                                   |
| Password                                            |
| Computer Name                                       |
| CPU1111                                             |
| Computer Description                                |
| OK                                                  |

- Complete the field information as described below:
  - Register using = Existing Account is automatically selected; do not change this option.
  - User Name (Email) = Enter the <u>same</u> "Email" entered on the Janus FireLink website.
  - Password = Enter the <u>same</u> "Password" entered on the Janus FireLink website.
  - Computer Name = Enter a descriptive computer name, i.e., "Steve's computer" or "LAB PC."
  - Computer Description = This field is optional; more descriptive text may be entered, *i.e.*, "PC located on Floor 2, Lab #2."
- Click **OK** to <u>complete</u> the registration process.

Notes:

1. If any of the above information does not match the information previously entered on the Janus Link website, or the registration process wasn't completed successfully, an error message displays. Here's an example error message:

| ×                                                     |
|-------------------------------------------------------|
| The remote server returned an error: (404) Not Found. |
| ОК                                                    |

2. Contact JanusFireLink Support at panelsupport@janusfiresystems.com or 1-219-663-1600 for help in successfully registering your software. Please document the <u>error message</u> to help determine the cause of the registration failure!